# **Erledigt** Nach der Installation bekomme ich eine Fehlermeldung

Beitrag von "Ludimilojko" vom 3. August 2013, 22:09

Hi,gestern hat sich meine HDD verabschiedet und musste alles neu machen.Habe mit Myhack eine Usb Boot erstellt und danach habe ich die Installtion gemacht.Wo alles fertig war und der Rechner neugestartet bekamm ich eine fehlermeldung auf den Bildschirm.Habe ein Bild davon gemacht damit ihr sied den fehler.Hab ich was vergessen zu machen?Wenn ja was und wie behebe ich am besten den fehler?Danke

http://s1.directupload.net/file/d/3336/9ery3bcx\_jpg.htm

Ps,es kann sein das bild verkehrt ist(soory)

## Beitrag von "Schneelöwe" vom 3. August 2013, 22:16

Das kann an zweierlei liegen.

Entweder hast du vorher eine NullIntelCPUPowermanagment.kext benutzt sie aber jetzt nicht eingefügt oder du hast vorher eine gepatchte AppleIntelCPUPowerManagement.kext verwendet und hast sie diesmal nicht gepatcht.

# Beitrag von "Ludimilojko" vom 3. August 2013, 22:21

Was ich geamcht habe ist NullIntelCPUPowermanagment.kext benutzt und die FakeSmc.kext mehr auch nicht.

#### Beitrag von "Schneelöwe" vom 3. August 2013, 22:24

Also auf dem Medium, von dem du bootest ist eine NullIntelCPUPowermanagment.kext vorhanden und wird auch geladen? Kannst du dann vom MyHack stick booten?

#### Beitrag von "Ludimilojko" vom 3. August 2013, 22:29

Ich hab jezt versucht zu booten über Myhack. Aber bekomme beim Booten grauen hintergrund und ein runder ball dreht sich mehr auch nicht.

## Beitrag von "Schneelöwe" vom 3. August 2013, 22:38

Das ist schon mal mehr als vorhin  ${\color{black} {\color{black} {\color{blac} {\color{black} {$ 

Aber damit wir was ändern können brauchst du einen Zugriff auf die OSX-Partition, könntest du daher im Verbose mode booten damit wir sehen können wo da der Fehler liegt?. Achja und was genau und wie hast du installiert, nach dem ersten Boot in das installierte OSX?

# Beitrag von "Ludimilojko" vom 3. August 2013, 22:45

Das bild was ich gemacht habe ist aus den Verbose mode.Habe die 10.8.4 installiert die Installation verlief ohne probleme.Aber nach den neu Booten kamm diese fehlermeldung und er wollte nicht weiter booten damit ich den rest erledegigen konnte.

# Beitrag von "Schneelöwe" vom 3. August 2013, 22:47

Also das Bild, was du gemacht hast, ist das Bild aus dem Boot des Verbose Mode über den MyHack-USB-Stick?

# Beitrag von "Ludimilojko" vom 3. August 2013, 22:49

Nein, sondern von der OSX plate wo ich es installiert habe nicht Usb.

#### Beitrag von "Schneelöwe" vom 3. August 2013, 22:52

Dann hab ich mich wohl etwas unklar ausgedrückt.

Ich meinte, du bootest über den myHack Stick das installierte OSX auf der Platte, mit aktiviertem Verbose Mode.

Dann können wir sehen wo da der Fehler liegt, damit du erstmal Zugriff auf dein OSX hast um den Fehler auf der Platte festzustellen  $\stackrel{\smile}{\smile}$ .

# Beitrag von "TuRock" vom 3. August 2013, 22:57

Was hast du ausser Bootloader noch installiert ?

#### Beitrag von "Ludimilojko" vom 3. August 2013, 23:03

Hab noch mal ein Bild gemacht was zu sehn ist wenn ich vom Myhack Usb boote.Wenn ich von der Hd -v boote kommt diese Fehlermeldung was ich oben schon den Link kopiert habe,wenn ich von der Myhack -v boote kommt nur ein grauerhintergrund mit einen runden ball der sich dreht mehr passiert auch nicht.Oder mache ich was falsch die ganzezeit?

http://s1.directupload.net/file/d/3336/lthmm7p9\_jpg.htm

#### Beitrag von "Schneelöwe" vom 3. August 2013, 23:07

Boote dann wieder gleich(Über MyHack die OSX Partition), nur fügst du neben -v noch GraphicsEnabler=No dazu.

## Beitrag von "Ludimilojko" vom 3. August 2013, 23:14

Wenn ich das mache und in der kozole werden dort sachen angezeigt die sehr schnell durch laufen und danch macht der rechner neustart.

#### Beitrag von "TuRock" vom 3. August 2013, 23:20

Also, deine Grafikkarte G210 läuft mit GraphicsEnabler=Yes und das ab Mac OS X Lion ! Du könntest es mit : -v PCIRootUID=0 oder 1 versuchen zu booten !

Edit: dein system kommt mir bekannt vor mit der hier!

# Beitrag von "Ludimilojko" vom 3. August 2013, 23:23

Geht leider auch nicht mit den Befehl.

#### Beitrag von "Schneelöwe" vom 3. August 2013, 23:25

Für den Reboot kann es viele Gründe geben. Kannst du erkennen welche Zeilen er auswirft

#### Beitrag von "Ludimilojko" vom 3. August 2013, 23:30

Endlich bin ich drine im system von OSX.Bin mit -v -x drine.Was muss ich jezt machen damit alles ist wie es sein soll?

# Beitrag von "Schneelöwe" vom 3. August 2013, 23:35

Schön 💛 !Du hast bis jetzt nichts anderes als OSX auf der Platte installiert denke ich mal? Wenn du früher schon ein funktionsfähiges System hattest, was hattest du da installiert? Kexte, DSDT, SSDT? Wenn ja, welche und hast du sie noch?

Ansonsten kannst du nach den Anleitungen im Abschnitt Post-Installation vorgehen.

Daher erstmal das übliche: Chameleon oder vergleichbares, FakeSMC.kext und anfänglich die NullAppleIntelCPUPowermanagment.kext und evtl. weitere Kexte für deine Hardware (Lan, Audio etc.).

Vergiss nicht den Cache und die Permissions zu reparieren.

#### Beitrag von "Ludimilojko" vom 3. August 2013, 23:39

Hate voher weder dsdt benuzt und SSDT benuzt.Hate nur die Realtek als kext mehr auch nicht.Da ich den Rechner nur für meine Musik programe benuzten werde.

#### Beitrag von "Schneelöwe" vom 3. August 2013, 23:43

Gut ist ja auch eher Optional, dann installiere die Sachen mal und schau ob der Boot von der festplatte dann klappt.

Wenn du dir Unsicher bzgl. der Kexte bist, würe sich Multibeast in der ML-Version anbieten. Aber auch da, nachdem du gewählt hast was du brauchst, Rebuild Cache und Repair Permissions nicht vergessen.

#### Beitrag von "Ludimilojko" vom 3. August 2013, 23:45

Hab grad was bemerkt, das ich im save modus meine externe Usb plate nicht erkennen will? Oder gibt es noch ne andere möglichkeit?

# Beitrag von "Schneelöwe" vom 3. August 2013, 23:49

Im SafeMode werden viele Treiber nicht geladen. Bist du per USB 3 oder USB 2 drann?

# Beitrag von "Ludimilojko" vom 3. August 2013, 23:50

USB 2,den auf der plate habe ich meine sachen wie zb.Multibeast usw

#### Beitrag von "Schneelöwe" vom 3. August 2013, 23:53

USB 2 auf USB 2 läuft nicht? Hast du alle Anschlüsse durchprobiert?

# Beitrag von "Ludimilojko" vom 3. August 2013, 23:56

Alle probiert aber keiner geht.Misst

## Beitrag von "TuRock" vom 4. August 2013, 00:13

Du solltest schauen ob deine <u>BIOS Einstellungen</u> soweit richtig sind ? Vt-d: disabled Enhanced Intel SpeedStep Technology: disabled Einstellen und versuchen ohne -x zu booten !

## Beitrag von "Ludimilojko" vom 4. August 2013, 00:16

Das Vt-d: disabled habe ich bei mir im bios nicht gefunden.

# Beitrag von "TuRock" vom 4. August 2013, 00:23

Und was passiert wenn du mit -v dart=0 GraphicsEnabler=Yes npci=0x3000 Versuchst zu booten.

# Beitrag von "Ludimilojko" vom 4. August 2013, 00:29

Genao wie im 1 Bild was ich hier gepostet habe.

# Beitrag von "Schneelöwe" vom 4. August 2013, 00:51

Ich habe mal fix was ausprobiert und eine Anleitung dazu geschrieben: http://hackintosh-forum.de/ind...?page=Thread&postID=75628.

VII. hilft es dir ja 🙂 .

# Beitrag von "TuRock" vom 4. August 2013, 01:09

Nochmals wegen Bios, ist bei dir HPET auf enabled eingestellt ! ( s.Bild )

# Beitrag von "Ludimilojko" vom 4. August 2013, 01:13

Ja ist er.

# Beitrag von "TuRock" vom 4. August 2013, 01:22

Und das mit Primary Display auf PCIE !? siehe Anhang, alle Einstellungen als pdf !

Edit: hast du dein Bios auch schon gepatscht damit Hackintosh läuft ! http://biosrepo.wordpress.com/asus/p67-2/

# Beitrag von "Ludimilojko" vom 4. August 2013, 08:22

Bei mir ist die bios version 3404 eine aktuele.Und die Bios einstellugen passen auch soweit.Soll ich trozdem mit der 2303 Pathen?

## Beitrag von "TuRock" vom 4. August 2013, 10:11

Ja, du solltest patchen, danach kannst du ohne Probleme booten.

## Beitrag von "Ludimilojko" vom 4. August 2013, 10:20

Ok.Ich werds mal jezt versuchen und meld mich gleich noch mal.

Kann die datei nicht flashen. Bekomme die meldung (Die ausgewählte Datei ist kein EFI Bios)

# Beitrag von "TuRock" vom 4. August 2013, 10:35

Das sollte unter Windows mit FTK (Flash ToolKit) machbar sein.

Edit: wenn das zu kompliziert ist ! Wie hast du dir dein Stick erstellt, hast ein funktionierendes Mac oder Hack ! Du musst auf deine HDD die AppleIntelCPUPowermanagement.kext patschen (s.Bild) genau das brauchst du mit Mod Bios nicht mehr zu machen ! Viel erfolg ...

# Beitrag von "Ludimilojko" vom 4. August 2013, 11:08

Bekomme jezt die meldung Image outdated.

#### Beitrag von "TuRock" vom 4. August 2013, 11:19

Du hättest auch Aktuellere Version ( 3602 ) Downloaden können ! 😁

## Beitrag von "Ludimilojko" vom 4. August 2013, 12:30

Die habe ich ja auch, aber geht auch nicht. Irgend wie bin ich verflucht mit mein board.

Gibt es ein bestimtes tool um die Cache und die Permissions zu reparieren?

#### Beitrag von "toemchen" vom 4. August 2013, 12:33

ja. mit Hilfe von Kext Wizard

# Beitrag von "TuRock" vom 4. August 2013, 12:59

Wenn du alles mit Multibeast installierst brauchst das nicht zu machen ! Beim SL und Lion war im Multibeast noch die Option "repair permissions", ab ML macht Multibeast das von alleine !

#### Beitrag von "Ludimilojko" vom 4. August 2013, 13:21

Bekomme weiter den fehler mir FakeSmc kext

http://s1.directupload.net/file/d/3337/lckxrlpy\_jpg.htm

#### Beitrag von "TuRock" vom 4. August 2013, 13:24

versuch bitte einen anderen Host für deine Bilder, so kann man die nicht richtig sehen !

#### Beitrag von "Ludimilojko" vom 4. August 2013, 13:26

Welcher host ist den gut?(Sorry)

#### Beitrag von "TuRock" vom 4. August 2013, 13:30

Installiere mal die aktuelle von kozlek, sollte funktionieren !

# Beitrag von "Ludimilojko" vom 4. August 2013, 13:43

Jezt wenn ich von der OSx plate boote kommt nur ein Grauerhintergrund mit den Apfel und da drunter ist ein kreis der sich dreht mehr auch nicht.

#### Beitrag von "toemchen" vom 4. August 2013, 13:51

# Beitrag von "Ludimilojko" vom 4. August 2013, 13:59

So hier das bild ich hofe es ist ok das bild jezt.Habe mit -v gemacht

http://img7.imageshack.us/img7/5316/0may.jpg

## Beitrag von "TuRock" vom 4. August 2013, 14:10

Ich vermute das bei dir HPET nicht richtig funktioniert und du dein Bios patschen musst !

Aber versuche mal wieder mit : -x oder -v -f zu booten und installiere AppleRTC patch ! ( s.Bild )

Edit: was hast du bis jetzt alles installiert !?

# Beitrag von "Ludimilojko" vom 4. August 2013, 17:02

Habe den AppleRTC patch installiert, aber wieder das gleiche. Was ich installiert habe ist: Fakesmc, bootloader, Realtek netzwerkarte mehr auch nicht. Die grafikarte hat er automatisch erkannt.

#### Beitrag von "TuRock" vom 4. August 2013, 17:21

Lösche die AppleHDA.kext aus S/L/E Ordner, die AppleHDA und Grafikkarte G210 kommen sich in quere !

Für Audio solltest du die Treiber aus ältere version von Multibeast installieren, z.B. <u>Multibeast</u> 5.0.2

Edit: nach Löschen und installieren von kext Dateien, immer die zugriffsrechte reparieren !

#### Beitrag von "Ludimilojko" vom 4. August 2013, 17:39

Hab ich gemacht, und das bekomme ich wieder. http://img401.imageshack.us/img401/2091/yyb4.jpg

Dreh langsam aber sicher durch

#### Beitrag von "TuRock" vom 4. August 2013, 17:47

Installiere mal einfach nur Easybeast s. Bild !

# Beitrag von "Ludimilojko" vom 4. August 2013, 17:57

Auch ohne erfolg.

^http://img543.imageshack.us/img543/3649/syov.jpg

Sowas hab ich nicht erlebt das es nicht geht.

## Beitrag von "TuRock" vom 4. August 2013, 18:03

Hee, das ist das gleiche Bild wie weiter oben ! Lösche ElliottForceLegacyRTC.kext aus S/L/E Ordner !

Ich möchte dir nochmals nahe legen dein Bios zu patschen, muss doch machbar sein !

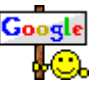

# Beitrag von "Ludimilojko" vom 4. August 2013, 18:22

Hab es veruscht zu Patschen, aber diese meldung kamm.

http://img132.imageshack.us/img132/9744/lsr9.jpg

# Beitrag von "TuRock" vom 4. August 2013, 18:25

Du sollst es mit FTK (Flash Tool Kit ) versuchen und nimm doch bitte die aktuelle version ! ( Bios v.3602 ) http://bios.zmac.net/asus/P8P67-REV31-ASUS-3602\_modified.zip

#### Beitrag von "Ludimilojko" vom 4. August 2013, 18:36

Kann es dort nicht runter laden. Bekomm immer Fehler: Netzwerk-Zeitüberschreitung

#### Beitrag von "TuRock" vom 4. August 2013, 18:53

Server ist Down ...

#### Beitrag von "Ludimilojko" vom 4. August 2013, 19:07

Das faäng ja gut an. Das kann jezt dauern bis er wieder on ist.

# Beitrag von "TuRock" vom 4. August 2013, 19:19

Versuch doch mal die was was du schon hast mit FTK Tool zu installieren !

# Beitrag von "Ludimilojko" vom 4. August 2013, 19:23

Das habe ich versucht nach einer Anleitung aber das klapt nicht.Auf den Usb stick fehlen datein die angeblich sich von selbst da hin kopieren.Bin grad ma überlegen wie es noch hin bekomme.

Beitrag von "Ludimilojko" vom 5. August 2013, 10:56

Wollte mich ganzherzlich bedanken bei euch allen.Nach erfolgreichen patshen mit der 2302 version ging das normale booten ohne probleme.Ganz grosser dank geht an Turock der mirden Tipp gab.Ihr könnt das jezt hier zumachen.Danke